Royal Exclusiv Aquarien-Anlagenbau Christian Walter GmbH & Co. KG Vorgebirgsstr. 28 // 50389 Wesseling // Germany

Fon +49(0)2236/88055-0 // Fax +49(0)2236/88055-20 info@royal-exclusiv.de // www.royal-exclusiv.de

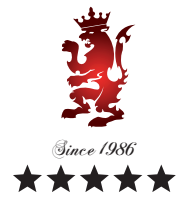

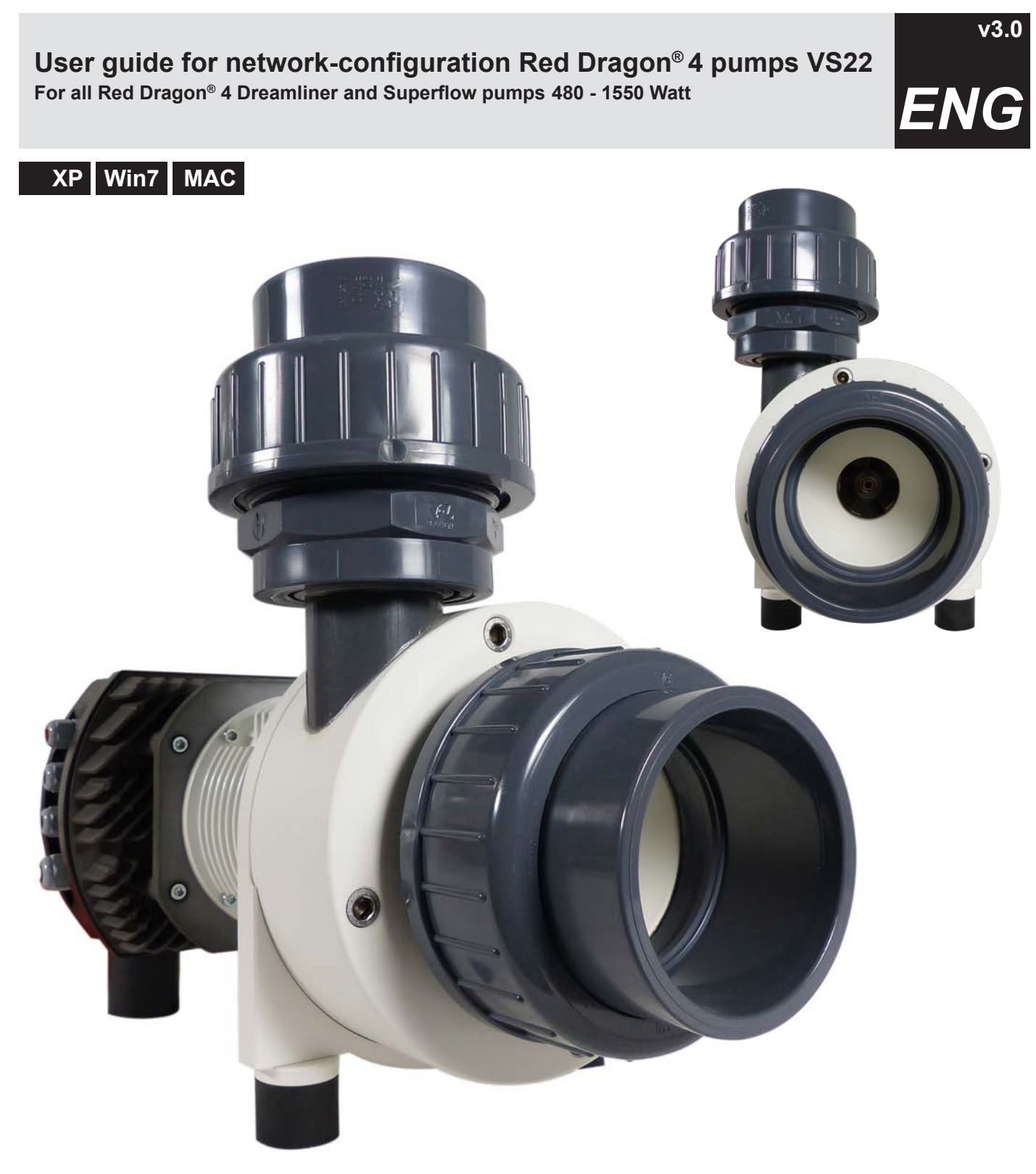

Royal Exclusiv Aquarien-Anlagenbau Christian Walter GmbH & Co. KG Vorgebirgsstr. 28 // 50389 Wesseling // Germany

Fon +49(0)2236/88055-0 // Fax +49(0)2236/88055-20 info@royal-exclusiv.de // www.royal-exclusiv.de

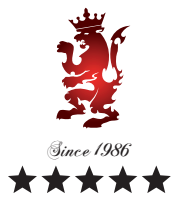

| Microsoft Office Word 2007 | Systemsteuerung                             | Explorer<br>Computer suchen<br>Netzlaufwerk verbinden | "Properties". |
|----------------------------|---------------------------------------------|-------------------------------------------------------|---------------|
| 谢 Paint                    | Verbinden mit                               | Auf dem Desktop anzeigen                              |               |
| Rechner                    | Drucker und Faxgerate     Hilfe und Support | Eigenschaften                                         |               |
|                            | Suchen                                      |                                                       |               |
| Alle Programme             | Lenovo Care                                 |                                                       |               |
|                            | Abmelden 🚺 Ausso                            | chalten                                               |               |

#### Connection of the RD4 pump using Windows XP

<u>Step 2:</u> Navigate to **"LAN Connection"** and open a navigation bar by **right clicking**. Select **"Properties".** 

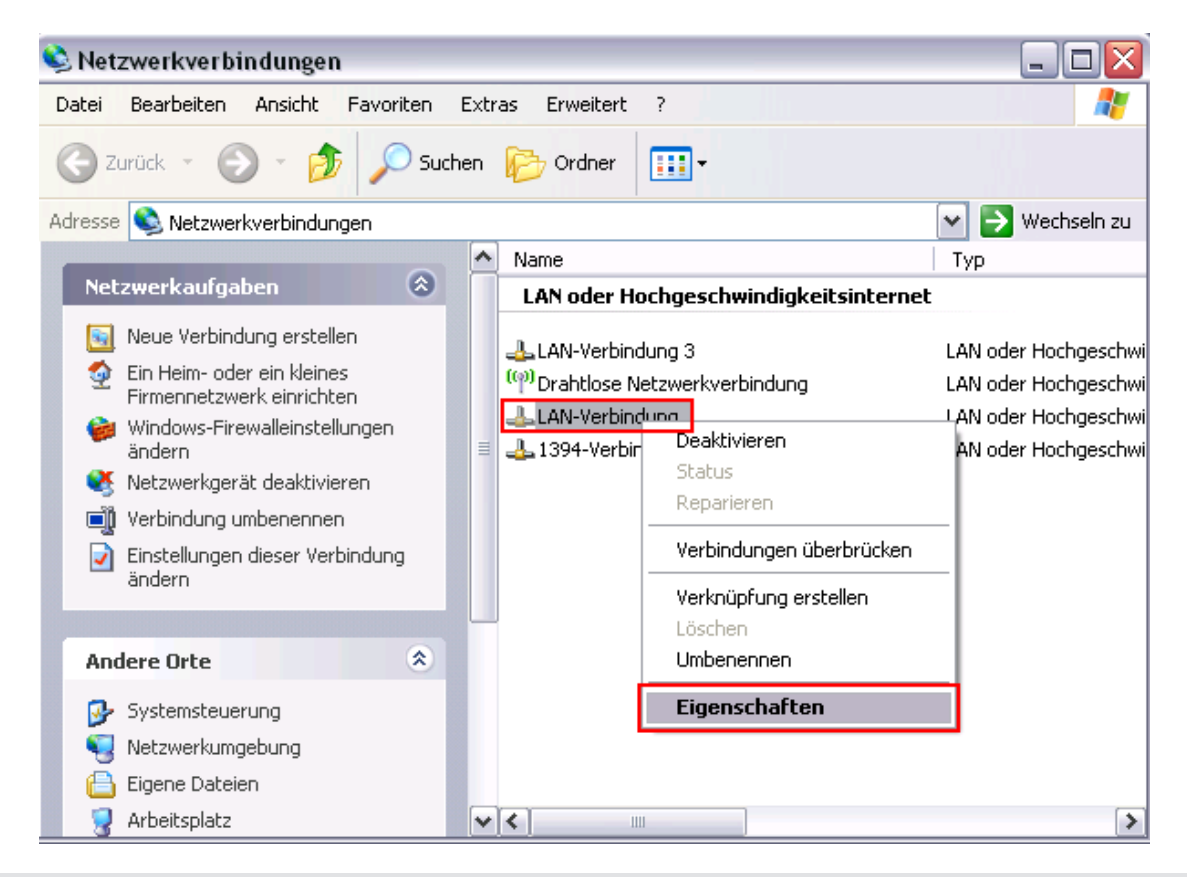

Royal Exclusiv Aquarien-Anlagenbau Christian Walter GmbH & Co. KG Vorgebirgsstr. 28 // 50389 Wesseling // Germany

Fon +49(0)2236/88055-0 // Fax +49(0)2236/88055-20 info@royal-exclusiv.de // www.royal-exclusiv.de

#### Step 3: Navigate to "Internet Protocol (TCP/IP)" and click on "Properties".

🕹 Eigenschaften von LAN-Verbindung ? Allgemein Erweitert Verbindung herstellen über: Broadcom NetLink (TM) Fast Etherne Konfigurieren... Diese Verbindung verwendet folgende Elemente: 🗹 📇 Datei- und Druckerfreigabe für Microsoft-Netzwerke ^ ~ 📙 QoS-Paketplaner ≣ ~ Thternetprotokoll (TCP/IP) v < > Installieren <u>D</u>einstallieren Eigenschaften Beschreibung TCP/IP, das Standardprotokoll für WAN-Netzwerke, das den Datenaustausch über verschiedene, miteinander verbundene Netzwerke ermöglicht. Symbol bei Verbindung im Infobereich anzeigen <u>B</u>enachrichtigen, wenn diese Verbindung eingeschränkte oder keine Konnektivität besitzt ΟK Abbrechen

<u>Step 4:</u> Tick **"Use the following IP address"** and type in the following data:

**IP address:** 192. 168. 0. 201

Subnet mask:

255. 255. 255. 0

Confirm your settings by clicking "OK".

| gemein                                                                                                    |                                                                                                    |
|----------------------------------------------------------------------------------------------------|----------------------------------------------------------------------------------------------------|
| P-Einstellungen können automatis<br>letzwerk diese Funktion unterstüt:<br>en Netzwerkadministrator, um die<br>eziehen. | ch zugewiesen werden, wenn das<br>zt. Wenden Sie sich andernfalls an<br>geeigneten IP-Einstellungen zu |
| OIP-Adresse automatisch bezie                                                                                          | hen                                                                                                    |
| ● Folgende IP- <u>A</u> dresse verwend                                                                                 | den:                                                                                                   |
| IP-Adresse:                                                                                                    | 192.168.0.201                                                                                          |
| S <u>u</u> bnetzmaske:                                                                                                 | 255 . 255 . 255 . 0                                                                                    |
| <u>S</u> tandardgateway:                                                                                               | · · ·                                                                                                  |
| OD <u>N</u> S-Serveradresse automati                                                                                   | sch beziehen                                                                                           |
| Folgende DNS-Serveradresse                                                                                             | en <u>v</u> erwenden:                                                                                  |
| Bevorzugter DNS-Server:                                                                                                |                                                                                                    |
| Alternativer DNS-Server:                                                                                               | · · ·                                                                                                  |
|                                                                                                    | Erweitert                                                                                              |

For more information, please visit www.royal-exclusiv.de. Simply enter the part number or name into the search box or email: info@royal-exclusiv.de. All information subject to change. We try our best, but printing errors reserved.

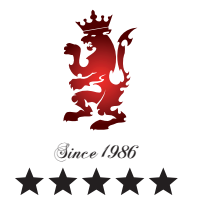

XP

Royal Exclusiv Aquarien-Anlagenbau Christian Walter GmbH & Co. KG Vorgebirgsstr. 28 // 50389 Wesseling // Germany

Fon +49(0)2236/88055-0 // Fax +49(0)2236/88055-20 info@royal-exclusiv.de // www.royal-exclusiv.de

#### <u>Step 5:</u>

Plug the Ethernet cable of the pump into the PC input.

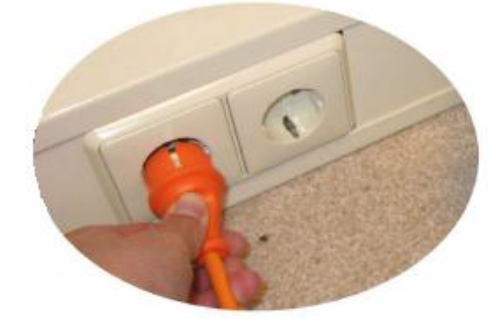

Connect plug of pump to the socket.

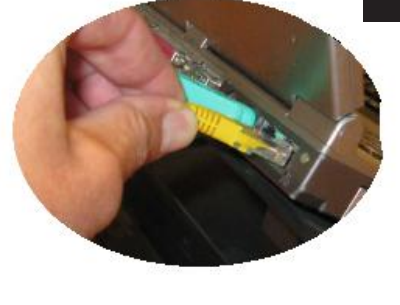

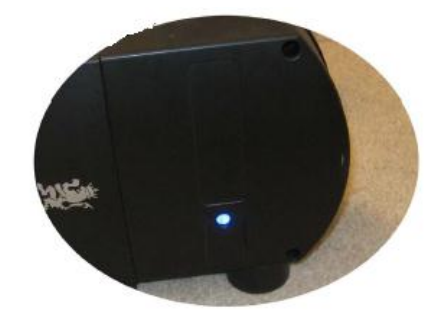

If you connected these both small steps rightly, the **blue LED light** of the pump is blinking. This is the sign for Stand-By

<u>Step 6:</u> Open your web browser (Internet explorer/ Mozilla / Safari) and type in the following URL: <u>http://192.168.0.245</u> (or: <u>http://192.168.0.245/index.htm</u> ). After you typed in the URL confirm with **enter key**.

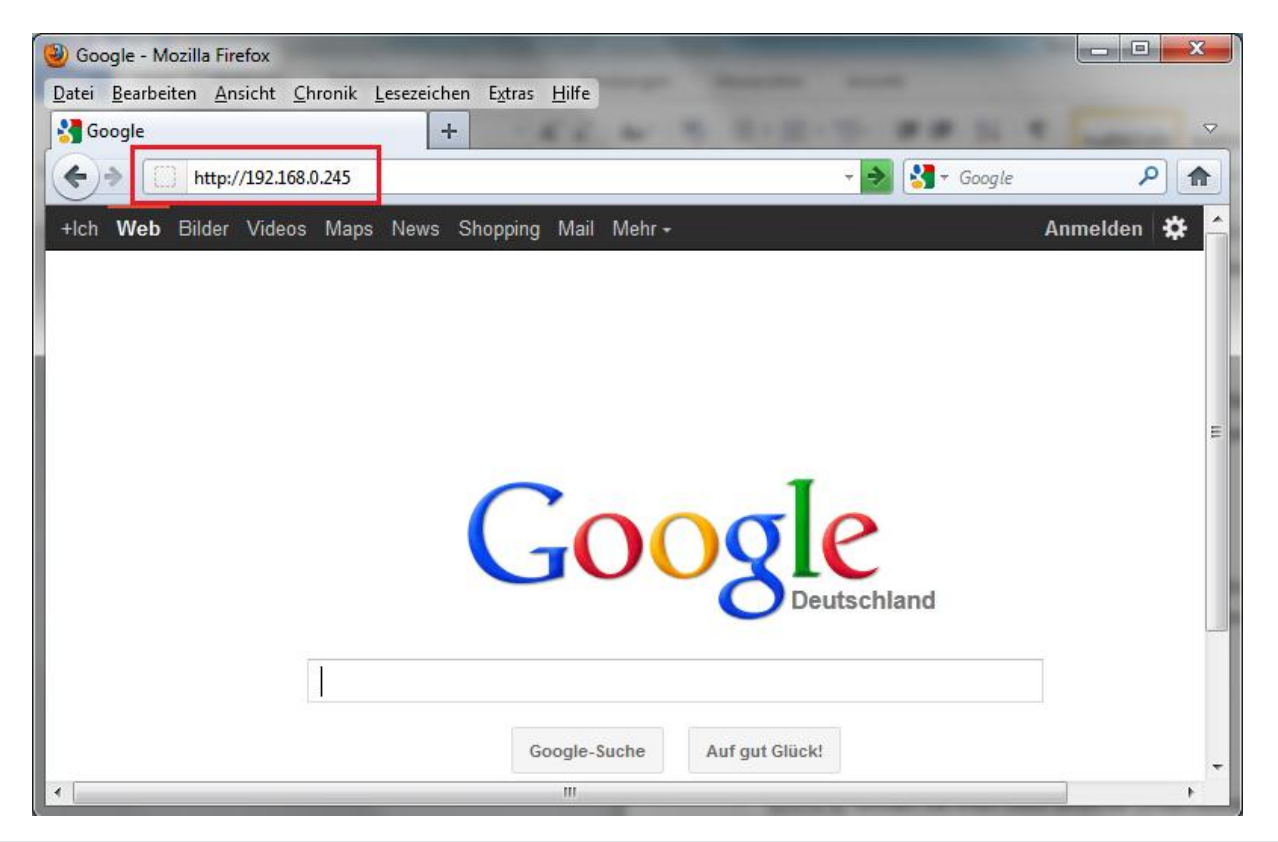

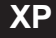

Royal Exclusiv Aquarien-Anlagenbau Christian Walter GmbH & Co. KG Vorgebirgsstr. 28 // 50389 Wesseling // Germany

Fon +49(0)2236/88055-0 // Fax +49(0)2236/88055-20 info@royal-exclusiv.de // www.royal-exclusiv.de

Connection of the RD4 pump using Windows Vista / Windows 7

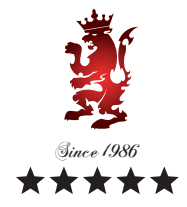

Win7

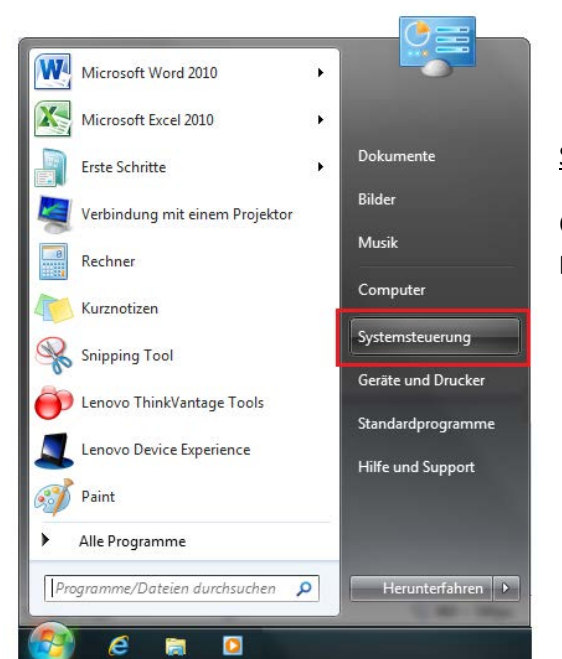

<u>Step 1:</u> Choose "**Control Panel**" from the "**Windows Start Menu**".

Step 2: Select "Network Center" at the control panel.

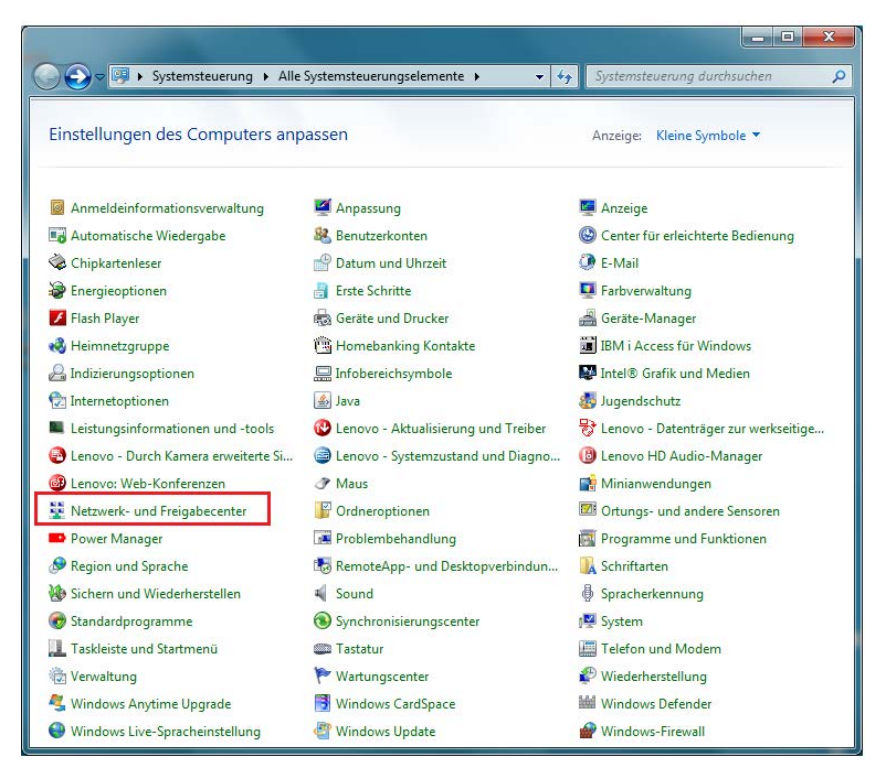

<u>Please note</u>: If you're not able to see the screen below, another setting at your computer is configurated. To change the view click on the top right corner "Display" and select "Small Symbols".

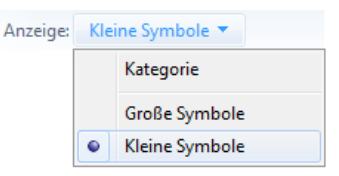

Royal Exclusiv Aquarien-Anlagenbau Christian Walter GmbH & Co. KG Vorgebirgsstr. 28 // 50389 Wesseling // Germany

Fon +49(0)2236/88055-0 // Fax +49(0)2236/88055-20 info@royal-exclusiv.de // www.royal-exclusiv.de

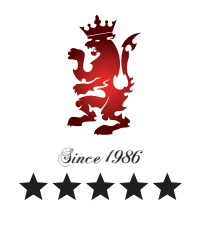

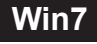

#### Step 3: Click on "View status".

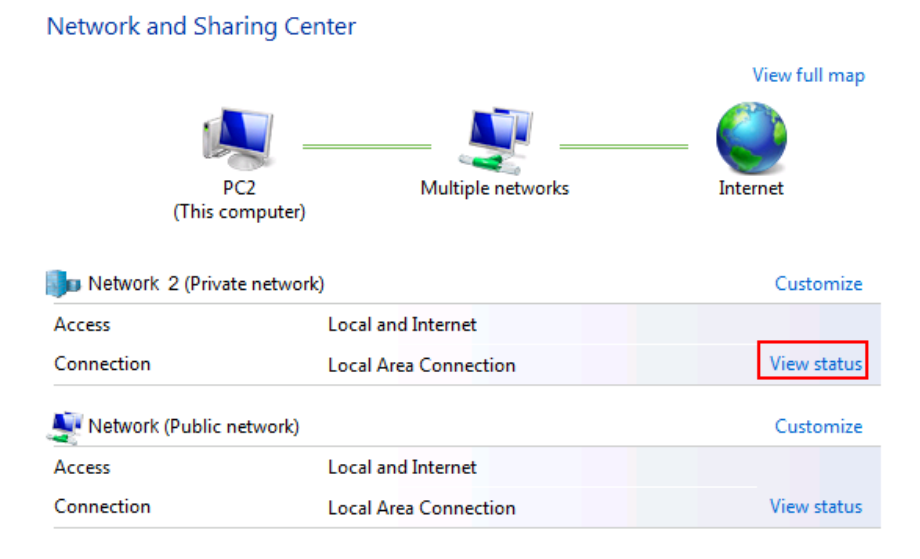

#### Step 4: Click on "Properties".

| Verbindung                  |                      |                           |
|-----------------------------|----------------------|---------------------------|
| IPv4-Konnektivitä           | t:                   | Internet                  |
| IPv6-Konnektivitä           | it:                  | Kein Internetzugriff      |
| Medienstatus:               |                      | Aktiviert                 |
| Dauer:                      |                      | 00:45:31                  |
| Übertragungsrate            | :                    | 100,0 MBit/s              |
|                             |                      |                           |
| Aktivität                   |                      |                           |
| AktivitätGe                 | sendet —             | Empfanger                 |
| AktivitätGe<br>Ge<br>Bytes: | sendet ——<br>662.484 | Empfanger<br>  15.560.327 |

Royal Exclusio pumps & skimmers

Royal Exclusiv Aquarien-Anlagenbau Christian Walter GmbH & Co. KG Vorgebirgsstr. 28 // 50389 Wesseling // Germany

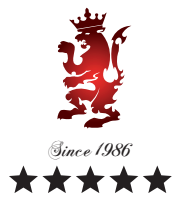

Win7

Fon +49(0)2236/88055-0 // Fax +49(0)2236/88055-20 info@royal-exclusiv.de // www.royal-exclusiv.de

Step 5: Select "Internet Protocol Version 4 (TCP/IPv4)" and click on "Properties".

| Wireless Network Connection Properties                                                            |
|---------------------------------------------------------------------------------------------------|
| Networking Sharing                                                                                |
| Connect using:                                                                                    |
| Intel(R) PRO/Wireless 2200BG Network Connection                                                   |
| Configure                                                                                         |
| This connection uses the following items:                                                         |
| Client for Microsoft Networks                                                                     |
| 🗹 📮 QoS Packet Scheduler                                                                          |
| 🗹 📮 File and Printer Sharing for Microsoft Networks                                               |
| Internet Protocol Version 6 (TCP/IPv6)                                                            |
| Internet Protocol Version 4 (TCP/IPv4)                                                            |
| Link-Layer Topology Discovery Mapper 1/0 Driver                                                   |
|                                                                                                   |
| Install Uninstall Properties                                                                      |
| Description                                                                                       |
| Transmission Control Protocol/Internet Protocol. The default                                      |
| wide area network protocol that provides communication<br>across diverse interconnected networks. |
|                                                                                                   |
| OK Cancel                                                                                         |

<u>Step 6:</u> Tick **"Use the following IP address"** and type in the following data:

Subnet mask: **IP address:** 192. 168. 0. 201

255. 255. 255. 0

Confirm your settings by clicking "OK".

| Eigenschaften von Internetprotokoll Ve                                                                                                | ersion 4 (TCP/IPv4)                                                                          |
|----------------------------------------------------------------------------------------------------|----------------------------------------------------------------------------------------------|
| Allgemein                                                                                                    |                                                                                              |
| IP-Einstellungen können automatisch z<br>Netzwerk diese Funktion unterstützt. V<br>den Netzwerkadministrator, um die gee<br>beziehen. | ugewiesen werden, wenn das<br>Wenden Sie sich andernfalls an<br>eigneten IP-Einstellungen zu |
| <ul> <li>IP-Adresse automatisch beziehen</li> </ul>                                                                                   | ı – – – – – – – – – – – – – – – – – – –                                                      |
| Folgende IP-Adresse verwenden:                                                                                                    |                                                                                              |
| IP-Adresse:                                                                                                    | 192.168.0.201                                                                                |
| Subnetzmaske:                                                                                                    | 255.255.255.0                                                                                |
| Standardgateway:                                                                                                    | · · ·                                                                                        |
| DNS-Serveradresse automatisch I                                                                                                    | beziehen                                                                                     |
| Folgende DNS-Serveradressen ve                                                                                                    | erwenden:                                                                                    |
| Bevorzugter DNS-Server:                                                                                                    |                                                                                              |
| Alternativer DNS-Server:                                                                                                    |                                                                                              |
| 🔲 Einstellungen beim Beenden über                                                                                                    | rprüfen                                                                                      |
|                                                                                                    | Erweitert                                                                                    |
|                                                                                                    | OK Abbrechen                                                                                 |

For more information, please visit www.royal-exclusiv.de. Simply enter the part number or name into the search box or email: info@royal-exclusiv.de.

All information subject to change. We try our best, but printing errors reserved.

Royal Exclusiv Aquarien-Anlagenbau Christian Walter GmbH & Co. KG Vorgebirgsstr. 28 // 50389 Wesseling // Germany

Fon +49(0)2236/88055-0 // Fax +49(0)2236/88055-20 info@royal-exclusiv.de // www.royal-exclusiv.de

#### <u>Step 7:</u>

Plug the **Ethernet cable** of the pump into the PC input.

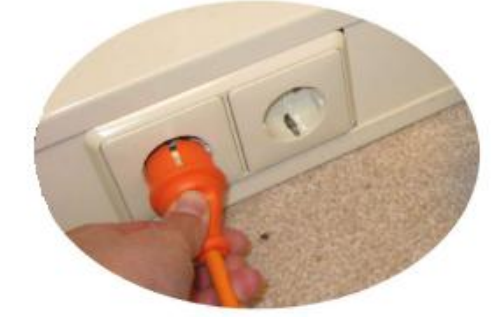

Connect plug of pump to the socket.

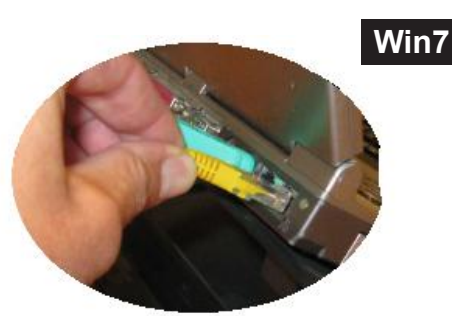

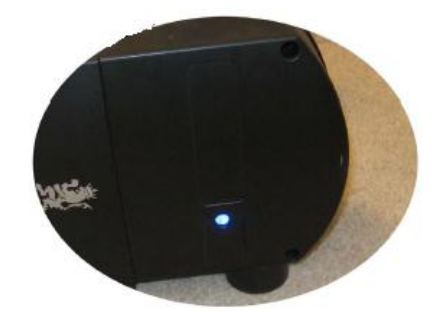

If you connected these both small steps rightly, the **blue LED light** of the pump is blinking. This is the sign for Stand-By

<u>Step 8:</u> Open your web browser (Internet explorer/ Mozilla / Safari) and type in the following URL: <u>http://192.168.0.245</u> (or: <u>http://192.168.0.245/index.htm</u> ). After you typed in the URL confirm with **enter key**.

| Datei Bearbeiten Ansicht Chronik Lesezeichen Extras Hilfe<br>Google +<br>http://192.168.0.245 · Google P A<br>+ Ich Web Bilder Videos Maps News Shopping Mail Mehr · Anmelden *                                                                                                    |
|----------------------------------------------------------------------------------------------------|
| Google +<br>http://192.168.0.245 · Google P n<br>+Ich Web Bilder Videos Maps News Shopping Mail Mehr · Anmelden *                                                                                                    |
| http://192.168.0.245     http://192.168.0.245     http://192.168.0 |
| +Ich Web Bilder Videos Maps News Shopping Mail Mehr + Anmelden 🔅                                                                                                    |
|                                                                                                    |
|                                                                                                    |
|                                                                                                    |
|                                                                                                    |
|                                                                                                    |
|                                                                                                    |
|                                                                                                    |
| 00000                                                                                                    |
| GUUXIC                                                                                                    |
| Deutschland                                                                                                    |
|                                                                                                    |
|                                                                                                    |
| Google-Suche Auf auf Glück!                                                                                                    |
|                                                                                                    |

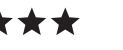

Royal Exclusiv Aquarien-Anlagenbau Christian Walter GmbH & Co. KG Vorgebirgsstr. 28 // 50389 Wesseling // Germany

Fon +49(0)2236/88055-0 // Fax +49(0)2236/88055-20 info@royal-exclusiv.de // www.royal-exclusiv.de

# Connection of the RD4 pump using MAC (Apple)

<u>Step 1:</u> Open your web browser (Safari) and **deselect Wi-Fi connection**.

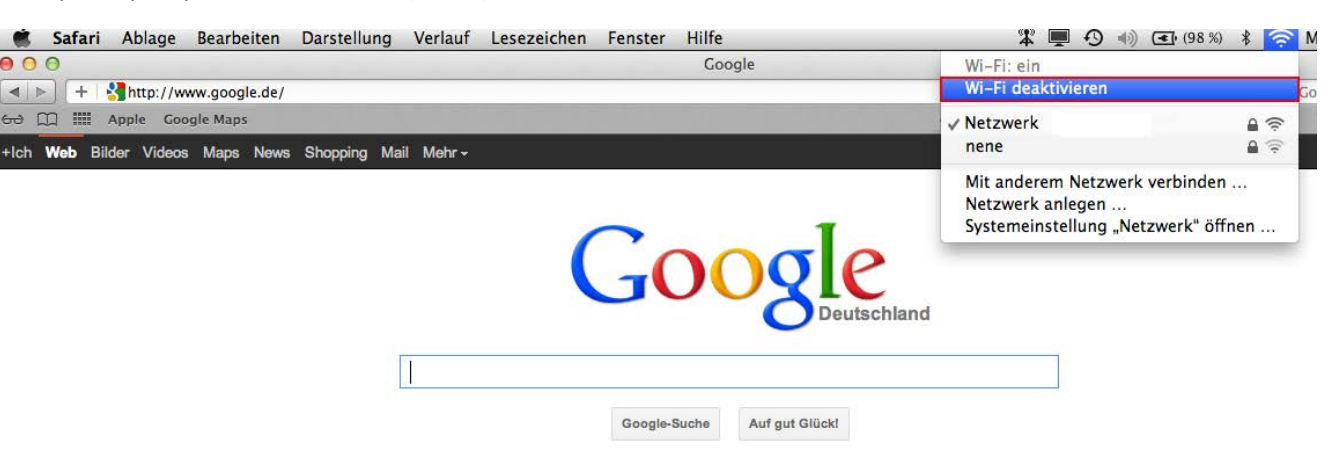

#### <u>Step 2:</u>

Plug the Ethernet cable of the pump into the PC input.

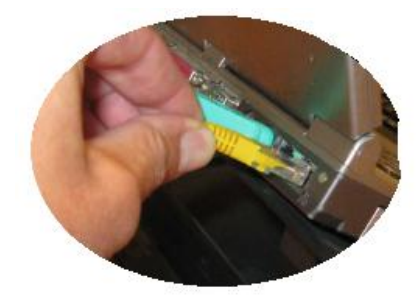

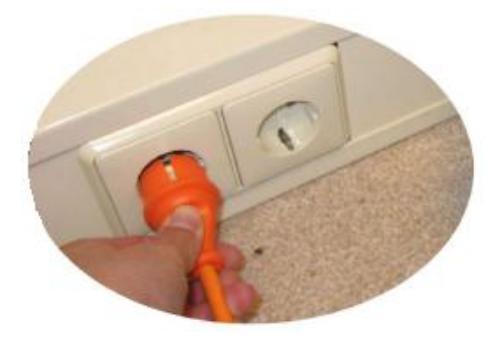

Connect plug of pump to the socket.

If you connected these both small steps rightly, the **blue LED light** of the pump is blinking. This is the sign for Stand-By

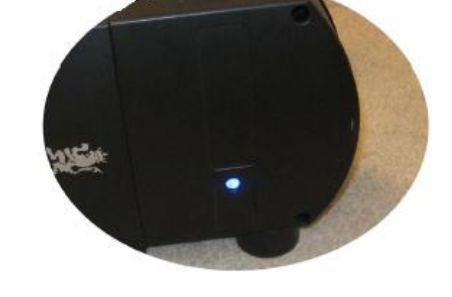

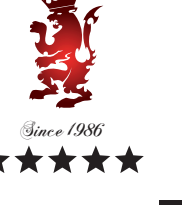

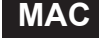

Royal Exclusiv Aquarien-Anlagenbau Christian Walter GmbH & Co. KG Vorgebirgsstr. 28 // 50389 Wesseling // Germany

Fon +49(0)2236/88055-0 // Fax +49(0)2236/88055-20 info@royal-exclusiv.de // www.royal-exclusiv.de

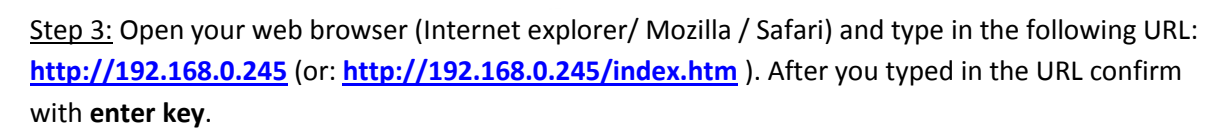

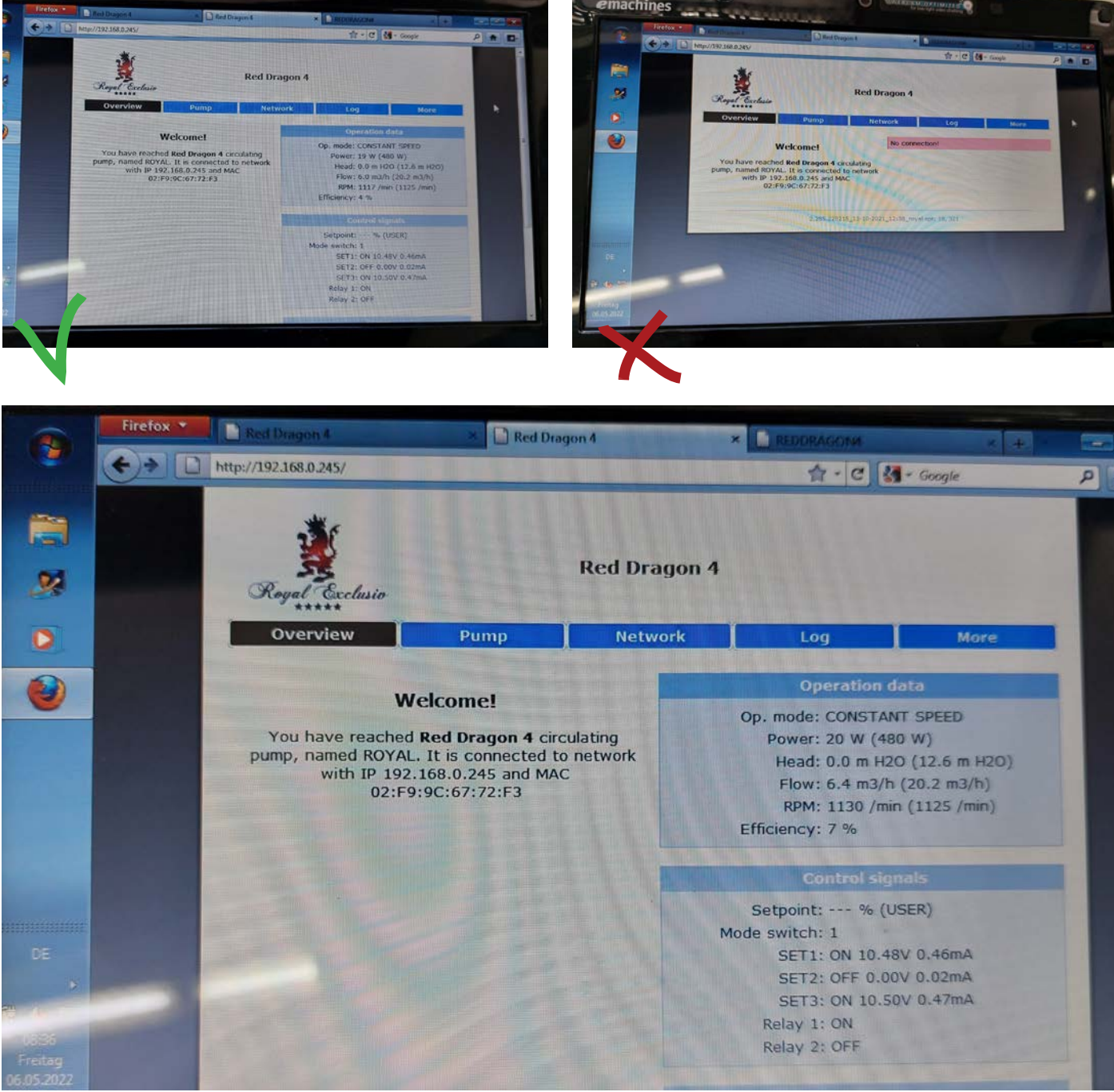

#### Overview

After successful connection of the pump to your network, you will see the menu item "Overview" All relevant applications for your pump can be viewed here.

For more information, please visit www.royal-exclusiv.de. Simply enter the part number or name into the search box or email: info@royal-exclusiv.de. All information subject to change. We try our best, but printing errors reserved.

MAC

Win7

XF

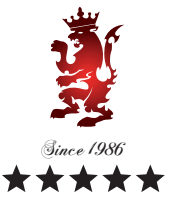

Royal Exclusiv Aquarien-Anlagenbau Christian Walter GmbH & Co. KG Vorgebirgsstr. 28 // 50389 Wesseling // Germany

Fon +49(0)2236/88055-0 // Fax +49(0)2236/88055-20 info@royal-exclusiv.de // www.royal-exclusiv.de

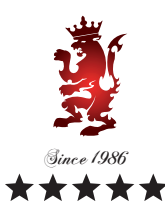

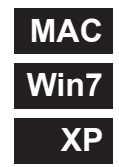

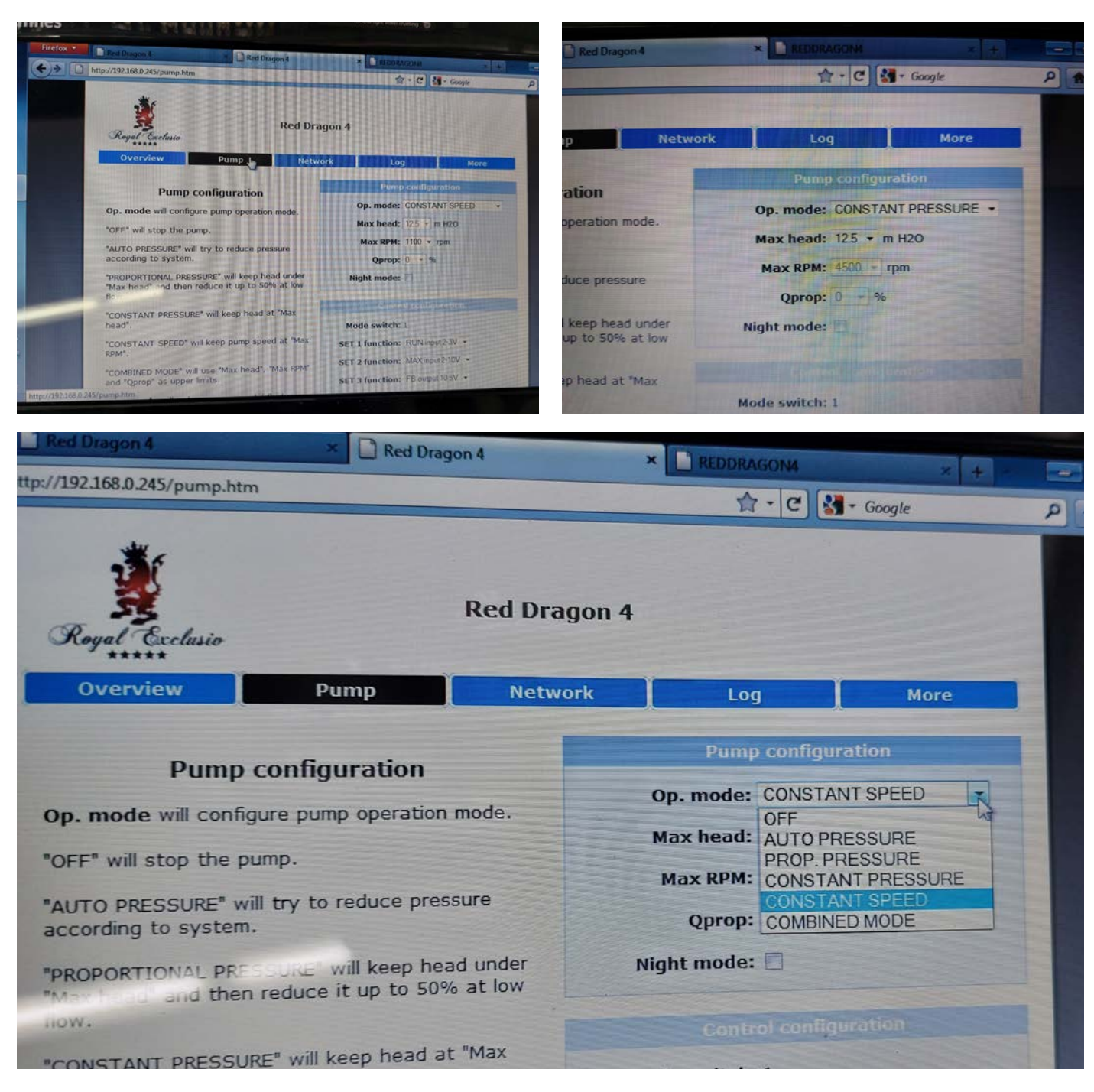

#### Pump

Under the menu item "Pump" 5 different modes of the pump configuration can be set. Furthermore, the revolutions and pressure options can be set here.

Royal Exclusiv Aquarien-Anlagenbau Christian Walter GmbH & Co. KG Vorgebirgsstr. 28 // 50389 Wesseling // Germany

Fon +49(0)2236/88055-0 // Fax +49(0)2236/88055-20 info@royal-exclusiv.de // www.royal-exclusiv.de

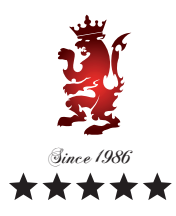

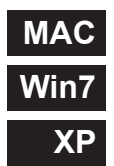

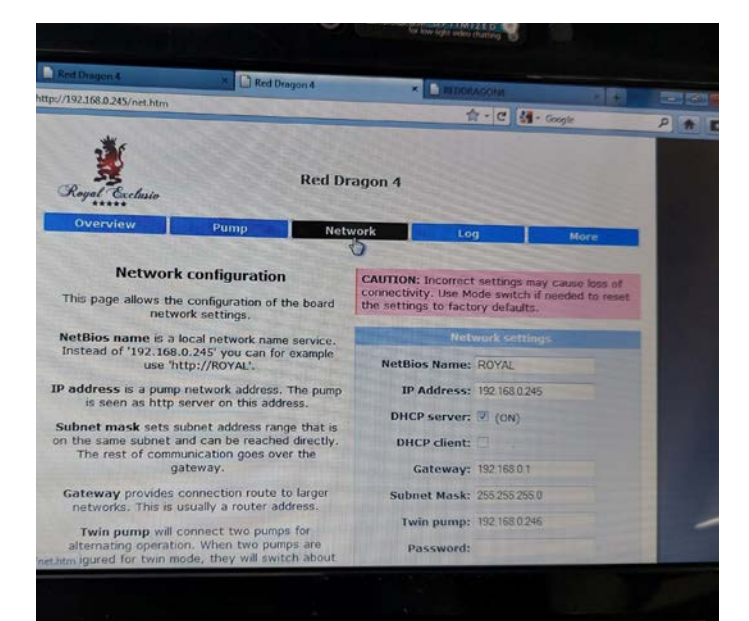

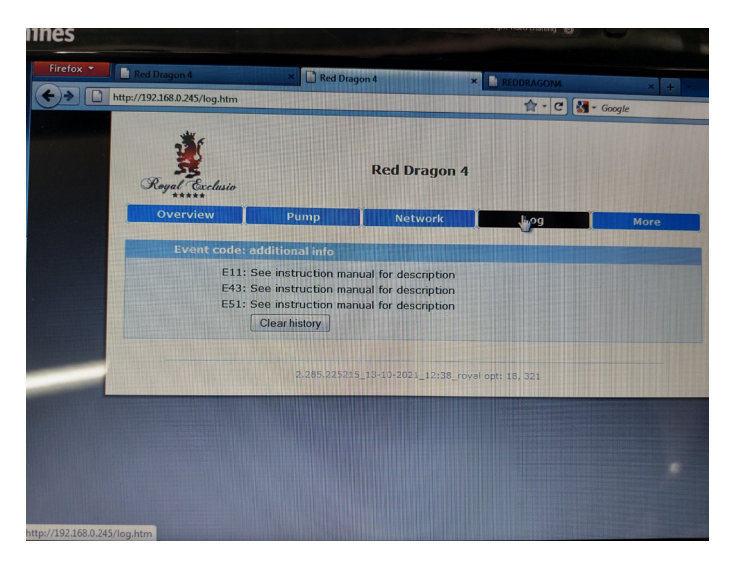

#### **CAUTION:** Incorrect settings may cause loss of connectivity. Use Mode switch if needed to resit the settings to factory defaults. uration ation of the board as. Network settings vork name service. u can for example 'AL'. NetBios Name: ROYAL address. The pump IP Address: 192.168.0.245 this address. DHCP server: V (ON) dress range that is e reached directly. DHCP client: goes over the Gateway: 192.168.0.1 n route to larger Subnet Mask: 255.255.255.0 outer address. Twin pump: 192.168.0.246 wo pumps for two pumps are will switch about Password:

#### Network

Network information can be set and viewed here. In case of changes, please note the dates.

#### Log

Additional information or possible errors / hints